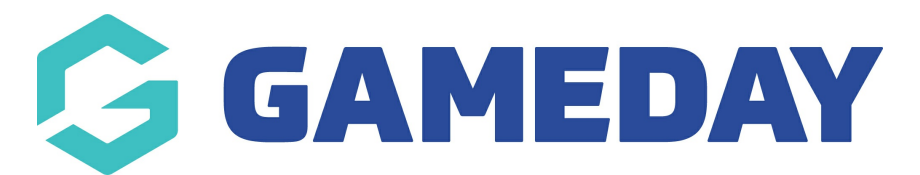

## How do I add a Head To Head field to my Ladder?

Last Modified on 28/11/2023 10:45 am AEDT

The calculation of head-to-head ladders is now available in ladder templates.

1) Edit your custom ladder template > Settings > Ladder Template

2) The field can now be added within a ladder template.

3) The "Head to Head" field needs to be dragged across into the 'Selected Fields' box and then selected from the drop down list before it will stay saved.

**Note:** There needs to be something else to be sorted by first. For example sort by Points and then sort by Head to Head.

| e this screen to choose which fie | lds to display  | on your ladder by dragging fields from | n the box on the left into | the [box on the   | right). Whe | en you have fin | ished press the |  |  |  |
|-----------------------------------|-----------------|----------------------------------------|----------------------------|-------------------|-------------|-----------------|-----------------|--|--|--|
| cending - sorts lowest number to  | o highest numl  | ber                                    |                            |                   |             |                 |                 |  |  |  |
| scending - sorts highest number   | r to lowest nur | nber                                   |                            |                   |             |                 |                 |  |  |  |
|                                   |                 |                                        |                            |                   |             |                 |                 |  |  |  |
| Available Fields                  |                 | Selected Fields                        |                            |                   |             |                 |                 |  |  |  |
| Draws                             |                 | 1. Played                              | Sort by 1.                 | Points            |             | Descending      | •               |  |  |  |
| Byes                              |                 | 2. Won                                 | Sort by 2                  | Head To Head      |             | Descending      | *               |  |  |  |
| Percentage                        |                 | 3. Lost                                | Sort by 3:                 | -                 | •           | Descending      | •               |  |  |  |
| Percentage Won                    |                 | 4. Points                              |                            |                   |             |                 |                 |  |  |  |
| Percentage of Scoring             | _               | 5. Percentage Points                   | Head to He                 | lead to Head      |             |                 |                 |  |  |  |
| Soal Difference                   |                 | 6. Last 5                              | Head to He                 | ead tiebreaker 1  | Against     | •               |                 |  |  |  |
| Forfeits Received                 | _               | 7. Streak                              | Head to He                 | and tiebreaker 2: | For         |                 | 1               |  |  |  |
| Forfeits Given                    |                 | 8. Head To Head                        |                            |                   |             |                 | 3               |  |  |  |
| Championship Points               |                 | 9. For                                 |                            |                   |             |                 |                 |  |  |  |
| Bonus Points                      |                 | 10. Against                            |                            |                   |             |                 |                 |  |  |  |
| Bye Adjusted Points               |                 |                                        |                            |                   |             |                 |                 |  |  |  |
| Penalty Points                    |                 |                                        |                            |                   |             |                 |                 |  |  |  |
| Average Match Point               |                 |                                        |                            |                   |             |                 |                 |  |  |  |
| Set Ratio                         |                 |                                        |                            |                   |             |                 |                 |  |  |  |
| Point Ratio                       |                 |                                        |                            |                   |             |                 |                 |  |  |  |
| E E                               |                 |                                        |                            |                   |             |                 |                 |  |  |  |

**Please note:** You can remove the percentage from the selected fields but still use percentage in the head to head tiebreaker.

Here is a recent example of Head to Head ladders being used in the WA Country Champs.

https://websites.sportstg.com/comp\_info.cgi?c=1-7467-0-556747-0&a=LADDER

| CURRENT LADDER |               |   |   |   |   |   |     |      |      |        |     |
|----------------|---------------|---|---|---|---|---|-----|------|------|--------|-----|
| <b>P0</b>      | 5 TEAM        | Р | w | L | D | B | FOR | AGST | HTH  | %      | PTS |
| 1              | Bridgetown    | 7 | 7 | 0 | 0 | 0 | 353 | 170  | 0.00 | 207.65 | 21  |
| 2              | Collie        | 7 | 6 | 1 | 0 | 0 | 272 | 167  | 0.00 | 162.87 | 19  |
| 3              | Esperance Jnr | 7 | 4 | 3 | 0 | 0 | 223 | 211  | 3.00 | 105.69 | 15  |
| 4              | Busselton     | 7 | 4 | 3 | 0 | 0 | 263 | 197  | 2.00 | 133.50 | 15  |
| 5              | Bullsbrook    | 7 | 4 | 3 | 0 | 0 | 259 | 226  | 1.00 | 114.60 | 15  |
| 6              | Eaton         | 7 | 2 | 5 | 0 | 0 | 206 | 251  | 0.00 | 82.07  | 11  |
| 7              | Katanning Jnr | 7 | 1 | 6 | 0 | 0 | 218 | 338  | 0.00 | 64.50  | 9   |
| 8              | Byford        | 7 | 0 | 7 | 0 | 0 | 97  | 331  | 0.00 | 29.31  | 7   |
|                |               |   |   |   |   |   |     |      |      |        |     |